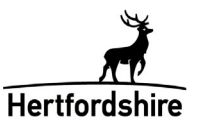

## How to add a new listing on the Hertfordshire Directory

1. Go to <u>www.hertfordshire.gov.uk/directory</u> and use the link on the directory homepage which says 'Log in'.

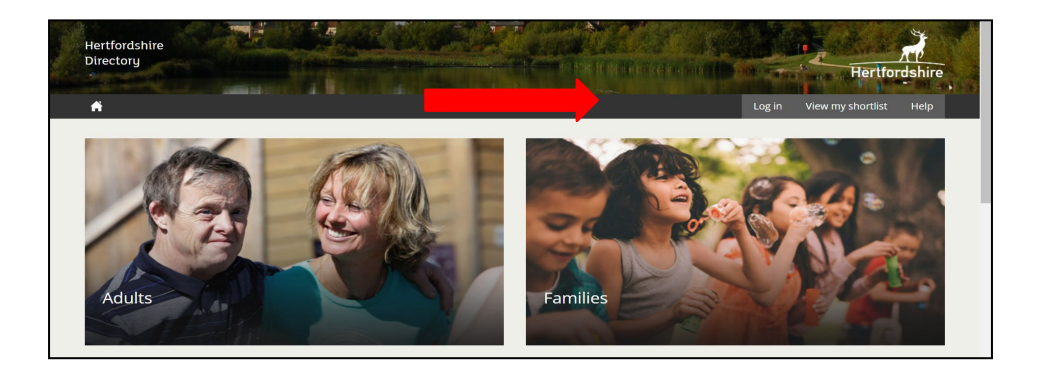

2. Log in to your account using the details you set up on the log in form.

| Log in                                                            |                                                                                                    |
|-------------------------------------------------------------------|----------------------------------------------------------------------------------------------------|
| <br>Enter your details below to log in Are y User name or email * | you a member of the public or a service provider but don't yet have an account?<br>ster                                   |
| Password * If you Team Team Team                                  | u are having problems related to your login please contact Hertfordshire Web<br>n on <u>web.team@hertfordshire.gov.uk</u> |
| Forgotten your password?                                          |                                                                                                    |

3. You'll be taken to a screen with the heading 'Dashboard.' To add your listing, use 'Manage Services'

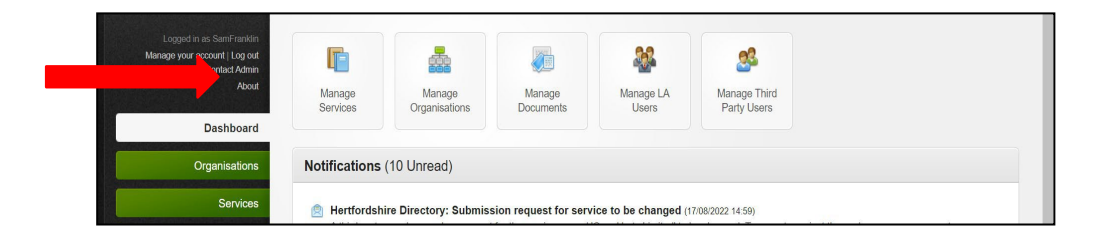

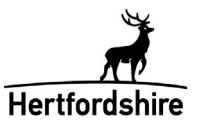

4. To add your listing, use the button marked 'create a new service'.

|                                    | Services                                                          |                              |
|------------------------------------|-------------------------------------------------------------------|------------------------------|
|                                    | Click on a service name to view its details, or choose an action. |                              |
| Jin<br>Manage your account  og out | Submit a new service                                              |                              |
| Public site   Contact Admin        | Showing 0 to 0 of 0 entries                                       | Search for:                  |
| Dashboard                          | Service Name                                                      | ≎ Status ≎ Last Updated On ≎ |
| Organisations                      | There are no services.                                            |                              |
| Services                           | Show 10 v entries                                                 |                              |
| Manage Services                    |                                                                   |                              |

5. This will take you to a screen with a form to complete giving information on your service.

| Egged in as SamFranklin<br>Logged in as SamFranklin<br>Mengop your account   Log out<br>Public site   Cantad Admin<br>Acout | Add a new service<br>Inter the basic details of a new service to be added to the marketplace. You will be able to enter the supplementary information<br>ince the service has been added.<br>Swe this new service<br>Go back to services list                                                                                                    | ition |
|----------------------------------------------------------------------------------------------------|----------------------------------------------------------------------------------------------------|-------|
|                                                                                                    | Service Details                                                                                                    |       |
| Dashboard                                                                                                    |                                                                                                    |       |
| Organisations<br>Services<br>Manage Services<br>Manage Submissions                                                          | Enter your basic details below of the new service to be added. You will then be able to enter additional information when you've saved this page.<br>Things to note:-<br>Summary: A summary of your service shown in the search results before clicking into service listing<br>Warm.spaces - If you have signed up to be a warm spaces venue please use this option<br>Old er People residential homes - Hortordshire based residential homes for older people<br>All other options are for moderators only<br>Primary Client Group: Leave blank for moderators                                                                                                    | ×     |
| Information                                                                                                    | Maintain this service's categories automatically: Leave unticked (you'll be able to add your service to a category once you save this page)                                                                                                    |       |
| Information                                                                                                    | Profile                                                                                                    |       |
| ts                                                                                                    | Name *                                                                                                    |       |
| U 'ers                                                                                                    | Summary                                                                                                    |       |
| Reports<br>Cookie preferences                                                                                               | Description $ B I \cup S X_2 X^2 = I I_x = I_z = I_z = I$ | li    |

- 6. Name: Type in the name of your service e.g., XYZ Community Centre
- 7. **Summary**: This information is mandatory so the service will show up in the search results, so type in a brief description of what your service offers e.g. *XYZ Community Centre in Hertsville available for hire at competitive rates.*
- 8. **Description**: Type in a longer description of what your service offers including opening times and days.

| Reports            | Description          | E  | 3 1     | I U | S | × | × | 2 99 | <u>I</u> × | H | Ξ | ž | Ē | F | Ŧ | ļ |    |              |       |         |  |
|--------------------|----------------------|----|---------|-----|---|---|---|------|------------|---|---|---|---|---|---|---|----|--------------|-------|---------|--|
|                    |                      |    |         |     |   |   |   |      |            |   |   |   |   |   |   |   |    |              |       |         |  |
|                    |                      | р  |         |     |   |   |   |      |            |   |   |   |   |   |   |   | Pl | lease leave  | Prir  | mary    |  |
|                    | Туре                 | As | service | 9   |   |   |   |      |            |   | × |   |   |   |   |   | C  | lient group  | bla   | nk.     |  |
|                    | Primary Client Group |    |         |     |   |   |   |      |            |   | v |   |   |   |   |   | Н  | CC will corr | nplet | te this |  |
|                    | Website Link Text    |    |         |     |   |   |   |      |            |   |   |   |   |   |   |   | se | ection.      |       |         |  |
|                    | Website URL          |    |         |     |   |   |   |      |            |   |   |   |   |   |   | L |    |              |       |         |  |
| Cookie preferences | Referral URL         |    |         |     |   |   |   |      |            |   |   |   |   |   |   |   |    |              | -     |         |  |

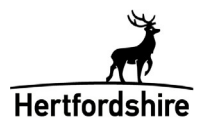

- 9. Type: There are several options here. Select 'A service'.
- 10. **Primary Client Group**: Leave this section blank. HCC (Hertfordshire County Council) will complete this section.
- 11. **Website URL**: Type in your service's website address. This will enable people to go straight to your website from the Directory page.
- 12. **Referral URL**: If your service offers referrals, type in the online address here. This will enable direct access to your referral page.
- 13. Maintain this service's categories automatically. Please leave this box unticked.
- 14. Go back to the top of the page and use the button labelled 'save this new service.'
- 15. **Service Details**: You then need to add more detail to your service by completing the Locations, Info Groups, Contacts, Images and Documents tabs (if applicable to your service).

| Service Details | Profile | Locations | Levels | Info Fields | Info Groups | Contacts | Images | Documents | C&V Discounts |
|-----------------|---------|-----------|--------|-------------|-------------|----------|--------|-----------|---------------|
|-----------------|---------|-----------|--------|-------------|-------------|----------|--------|-----------|---------------|

- 16. You don't have to complete all the tabs in this section but can add as much information as you like including adding images (such as a logo) or a document (such as an application form or leaflet).
- 17. If you're adding a document, you need to ensure you complete the Access Control List section to include 'Public' otherwise your document won't be visible:

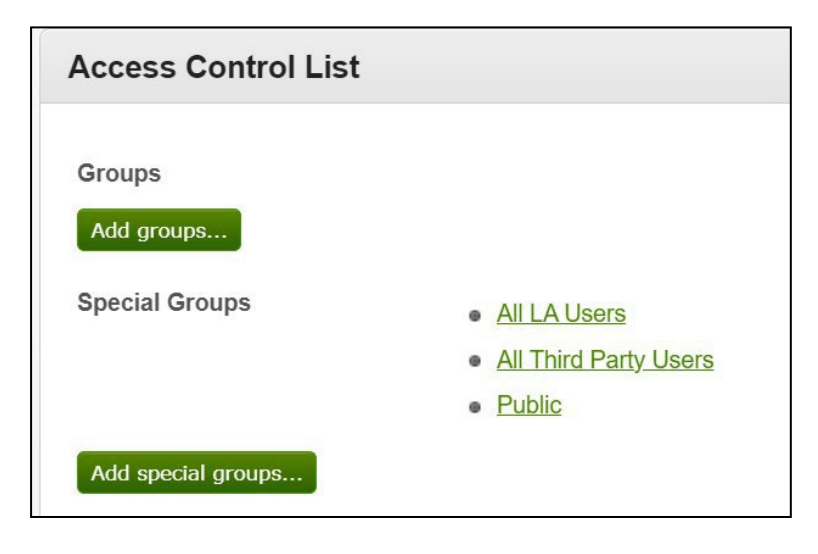

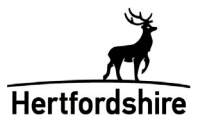

18. Once you have added relevant info to the tabs along the top, you need to return to your main Profile page and scroll down and complete two additional sections – Categorisation and Accepts Referrals?

| Categorisation                 |                                                                             |
|--------------------------------|-----------------------------------------------------------------------------|
|                                | Add categories                                                              |
| Accepts referrals?             |                                                                             |
|                                | When ticked allows referrals to be made to this service in the public area. |
| Any third party recipients for | notification? 💙                                                             |

- 19. Categorisation: This section lets you choose where your service sits within the structure of the Directory. Scroll through until you find the appropriate category/categories. (You can choose from both Adults and/or Families if your service applies to both).
- 20. Accepts referrals? If your service operates via referrals you can tick this tab to enable the 'Refer to this service' button to be activated in your profile page. This allows members of the public or professionals to make referrals directly to your service, which you will receive via email notification.

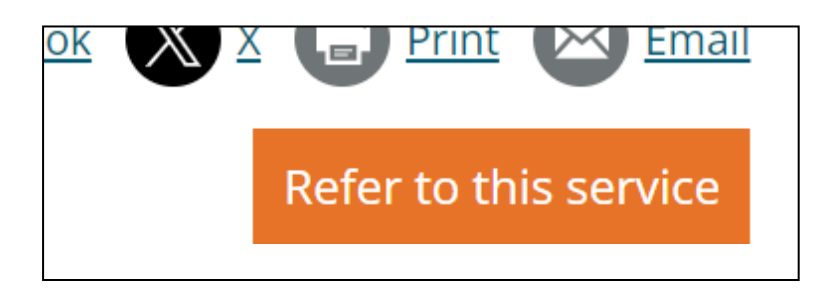

- 21. Remember to use the 'save your changes from this tab' when you have finished adding information.
- 22. When you've completed your service entry, scroll back to the top of the page, and use the 'submit your changes' button.
- 23. You'll receive a confirmation email from the web team that your request has been submitted and approved.

If you have any questions or require any further support, please contact us at <u>web.team@hertfordshire.gov.uk</u>